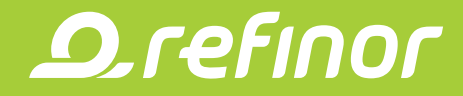

## Tus ahorros en Tarjeta Encuentro ahora están más seguros

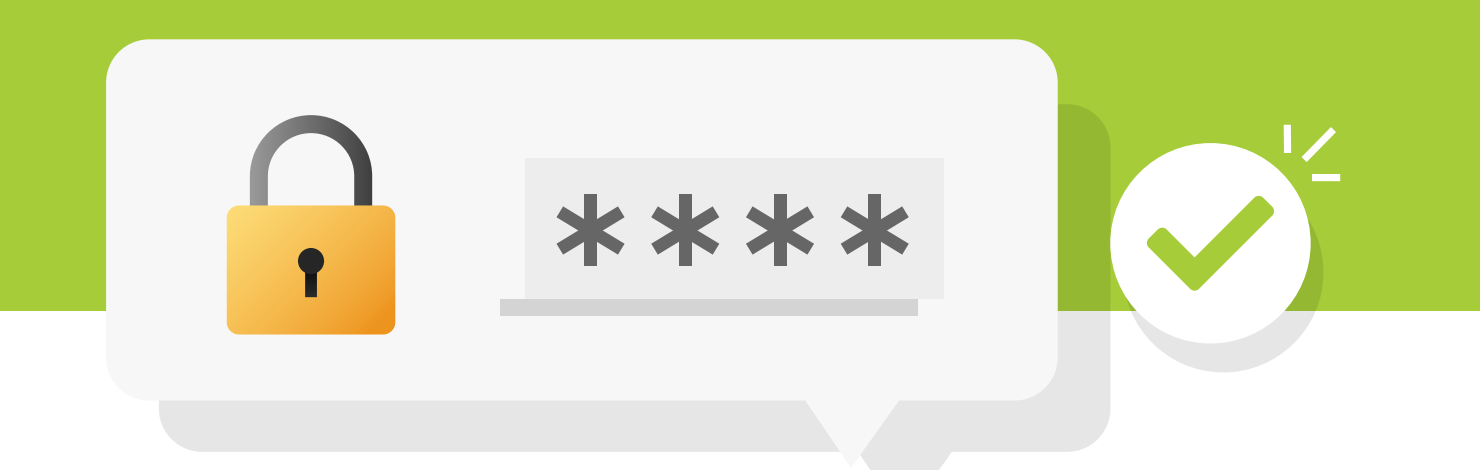

## Instrucciones para crear tu PIN de seguridad

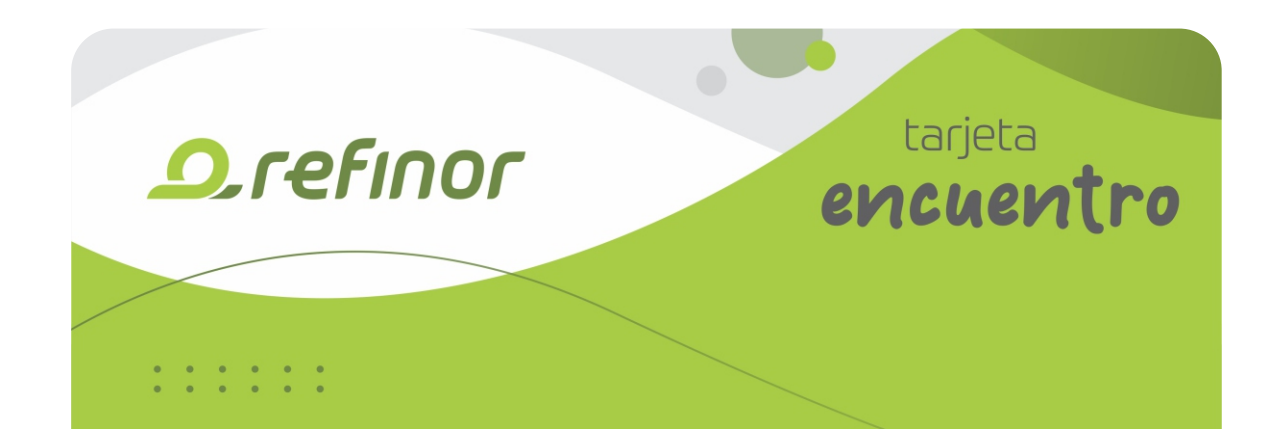

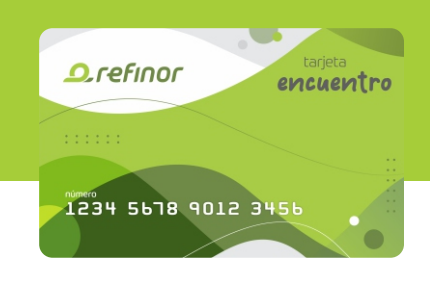

## Ingresá a refinor.com/tarjetaencuentro Selecciona la opción "Mi Tarjeta"

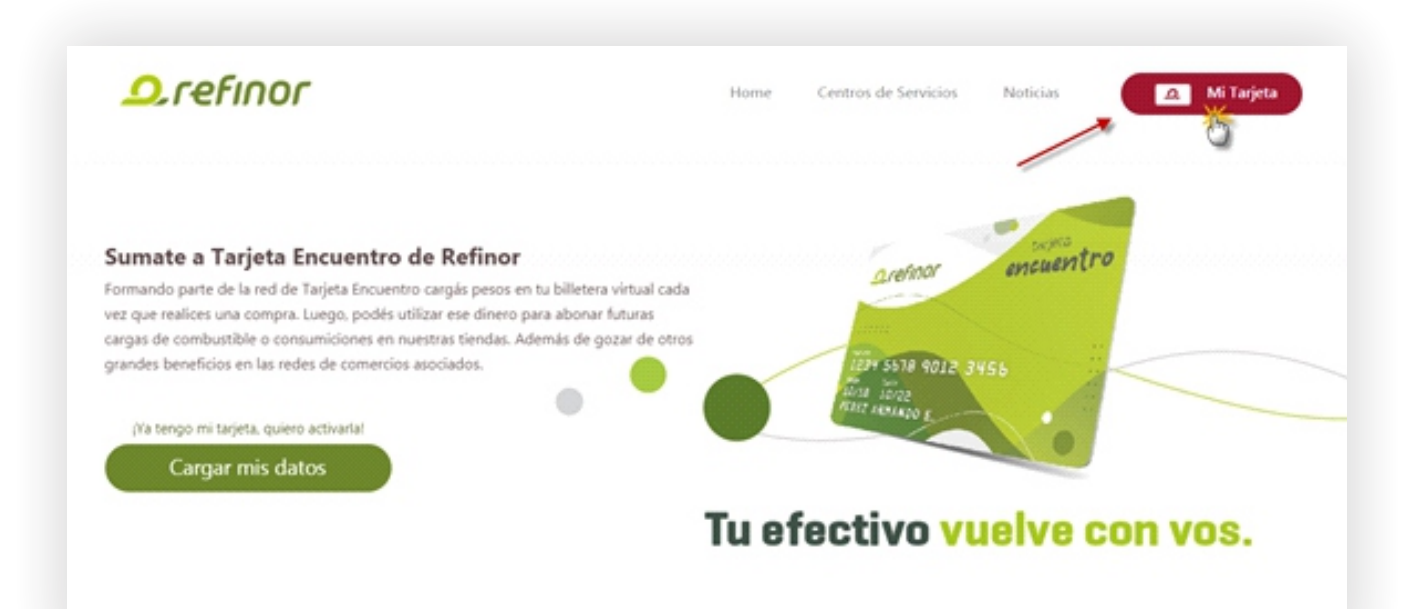

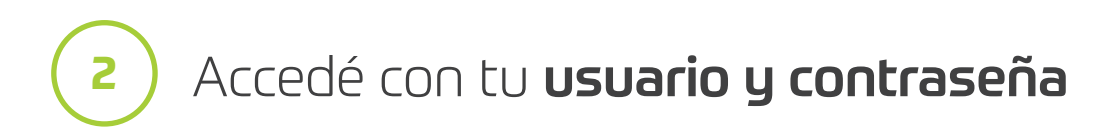

|    | USUARIO<br>Ingrese aquí su número de documento |  |
|----|------------------------------------------------|--|
|    | CONTRASEÑA<br>Fecha de Nacimiento dd/mm/aaaa   |  |
| :: | He dvidado ni contraseña INGRESAR              |  |
|    |                                                |  |

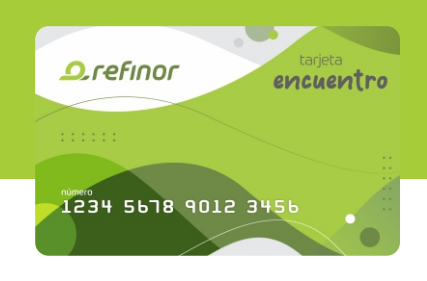

## 3) Ingresá a la opción **"modificar código PIN"**

| <b>.D</b> .refinor    | Refinor - Tarjeta Encuentro<br>Acceso Cliente<br>Tarjeta de beneficios de Red de estaciones de<br>servicio | Nontre la assaila, 202000<br>Modificar contrasella<br>Modificar códiga PM | Cantaine talons Español |
|-----------------------|----------------------------------------------------------------------------------------------------|---------------------------------------------------------------------------|-------------------------|
| DATOS PERSONALES SALD | is movimientos noticias                                                                                    |                                                                           |                         |

4) Ingresá tu PIN, confirmalo y toca en Aceptar Tu PIN quedará confirmado

| D.refinor                             | Refinor - Tarjeta Encue<br>Acceso Cliente<br>Tarjeta de beneficios de Red de estaci<br>struicio | entro Presidente Marcaso<br>Index de Massificar companya (m. 1997)<br>Index de Massificar companya (m. 1997) | Carrier canala<br>Carrier Utima Control (1997)<br>Accession (Efficandus) (1997) (2014) |
|---------------------------------------|-------------------------------------------------------------------------------------------------|----------------------------------------------------------------------------------------------------|----------------------------------------------------------------------------------------|
|                                       | Modificar código<br>Código Pi<br>Confirmación de nueve                                          | PIN IN nuevo Control Pin Pin Pin Pin Pin Pin Pin Pin Pin Pin                                                 |                                                                                        |
| Francisco Morales Documento 39098560  |                                                                                                 | ACEPTAR CANCELAR                                                                                             | Sexo No disponible                                                                     |
|                                       |                                                                                                 |                                                                                                    |                                                                                        |
| Numero de tarjeta<br>6370649999976064 | Tipos de tarjeta<br>Bancaria                                                                    | Mapa Suléite                                                                                                 | 8                                                                                      |

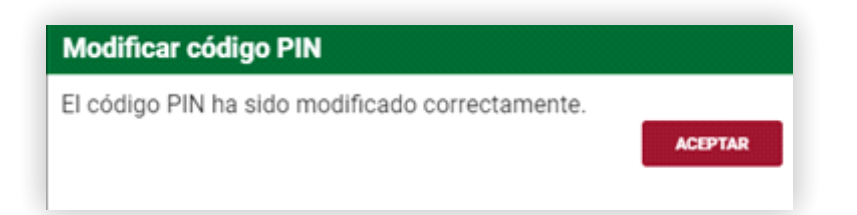

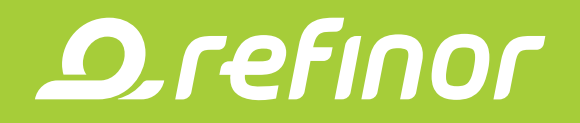

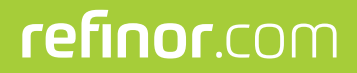

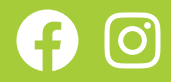